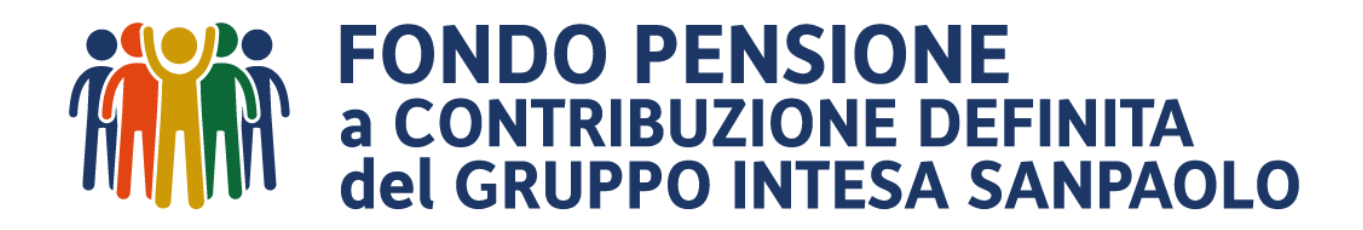

#### **APPLICATIVO ELEZIONI WEB**

GUIDA AL VOTO CON MODALITÀ ELETTRONICA

Le operazioni di voto **hanno inizio il 29 aprile e si concludono l'8 maggio compreso**.

Gli iscritti aventi diritto al voto elettronico ricevono all'indirizzo email registrato nel Fondo una comunicazione contenente il  $\mathbf{O}$ dell'Area link diretto riservata, raggiungibile di accesso al box sempre anche dal sito www.fondopensioneintesasanpaolo.it e da #People – Servizi alla persona e Welfare – Fondo Pensione a contribuzione ISP.

Come previsto dal Regolamento Elettorale, il sistema consente di esprimere al massimo **due preferenze** per il **Consiglio di** Amministrazione e per l'Assemblea dei Delegati e una sola preferenza per il Collegio dei Sindaci

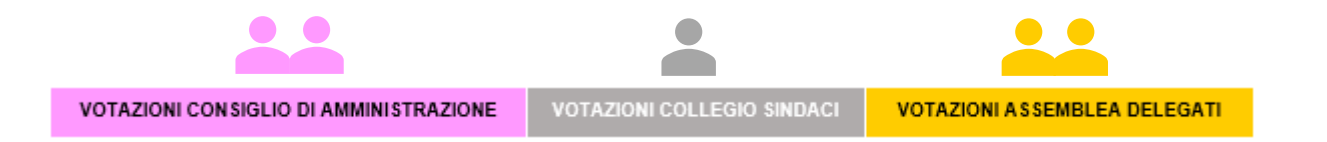

È possibile esprimere solo il voto di lista o solo il voto al/ai candidato/i: in tal caso, il voto di preferenza si estenderà automaticamente alla lista.

L'applicativo consente, inoltre, anche di votare scheda bianca.

Una volta completata l'operazione di voto, viene richiesto all'iscritto di confermare il voto;

Quando è confermato, il voto viene registrato (in forma anonima) ed è inibita la possibilità di effettuare nuovamente la votazione

La funzionalità elettronica garantisce il pieno rispetto delle regole di sicurezza informatica e di segretezza del voto.

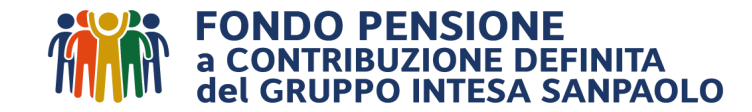

### **Accedere all'Area Riservata**

Per accedere alla funzione di voto è necessario entrare nella propria Area Riservata, utilizzando le credenziali già in uso.

Cliccare qui per il LINK DIRETTO ALL'AREA RISERVATA

In caso di smarrimento del «numero di iscrizione» occorre farne richiesta attraverso il FORM MAIL avendo cura di allegare il proprio documento d'identità, mentre per il recupero della «password» è disponibile il box "Hai dimenticato la password?"

(vedi <u>FAQ</u> – Recupero credenziali).

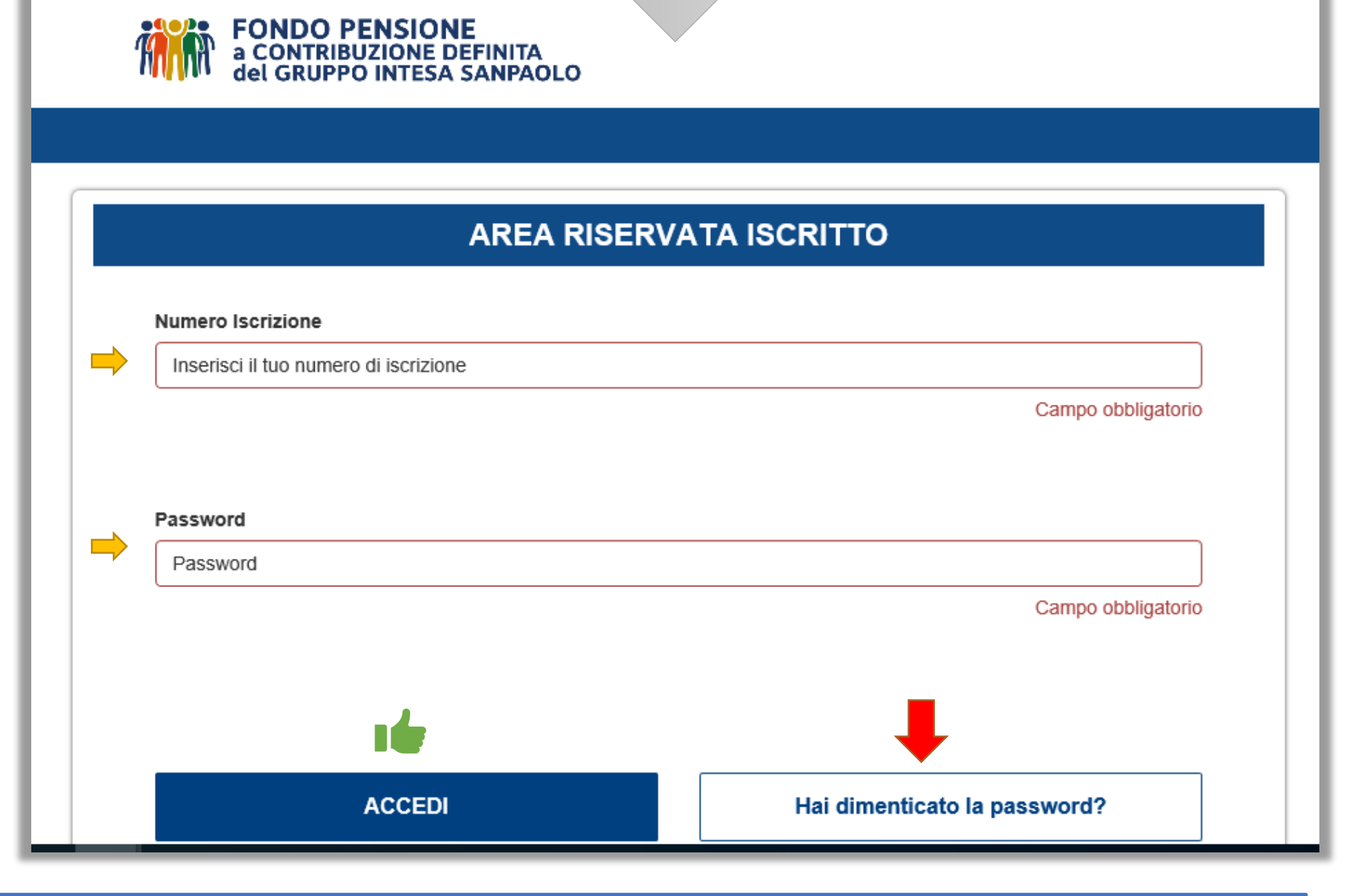

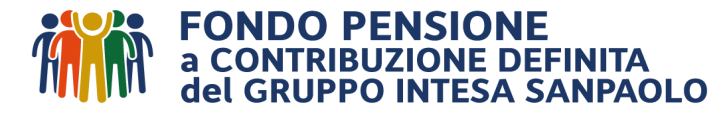

### **Procedere al voto**

Solo gli aventi diritto raggiunti da specifica informativa mail per il voto elettronico troveranno nella home page della propria Area Riservata il seguente pulsante rosso:

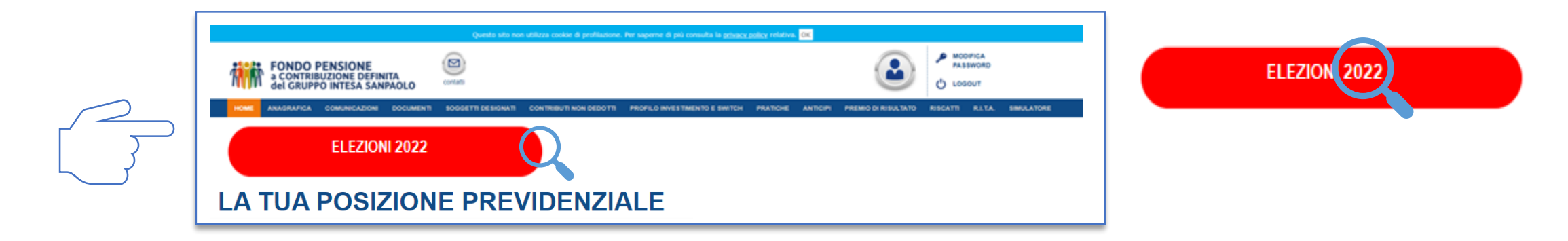

mediante il quale potranno accedere al sistema di voto.

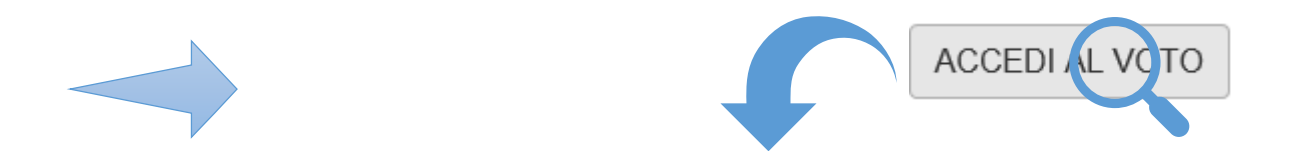

Cliccando su accedi al voto si aprirà la prima «scheda elettorale» e dopo aver espresso la propria votazione, si aprirà quella successiva:

| COLLEGIO DEI SINDACI                                                                                                    | CONSIGLIO DI AMMINISTRAZIONE                                                                                                    | ASSEMBLEA DEI DELEGATI                                                                                                    |
|----------------------------------------------------------------------------------------------------|----------------------------------------------------------------------------------------------------|----------------------------------------------------------------------------------------------------|
| La scelta elettorale si esprime: <ul> <li>Per il voto alla lista, cliccando nell'apposito spazio a lato del simbolo della lista;</li> </ul>                                                                                                    | La scelta elettorale si esprime:<br>• Per II voto alla lista, cliccando nell'apposito spazio a lato del simbolo della lista;<br>• Per II voto alla lista, cliccando nel riguadro riportato sulla scheda accanto al nome dei candidato; si possono esprimere al massimo due preferenze<br>Per confermare la preferenza utilizzare il pulsante Vota. E possibile votare scheda bianca, utilizzando il pulsante Scheda bianca. | <ul> <li>* The first physical data the displayed space and stability capacity and physical data the displayed stability of the displayed stability of th</li></ul> |
| <ul> <li>rer ii voto di preferenza, cliccando nei riquadro riportato suna scneda accanto ai nome dei candidato, si puo esprimere ai massimo una preferenza</li> <li>Per confermare la preferenza utilizzare il pulsante Vota. E' possibile votare scheda bianca, utilizzando il pulsante Scheda bianca.</li> </ul> | VOTO DI LISTA                                                                                                    | NOTE PROBADA     NOTE VIRUES     NOTE VIRUES VIRUE VIRUES VIRUES VI            |
| VOTO DI LISTA                                                                                                    |                                                                                                    | Bit Milder Gelach Fase - Martha Audo Supano     Una Milder Gelach Fase - Martha Audo Supano     Una Milder Gelach Fase - Martha Audo Supano     Una Milder Gelach Fase - Martha Audo Supano     Discontinution - Multicontinution - Multicontinution     Discontinution - Multicontinution - Multicontinution     Discontinution - Multicontinution - Multicontinution                                                                                                    |
|                                                                                                    | VOTO DI PREFERIZZA       ANGELUCCI GUISEP Titolare - NAPOLI GUIDO Supplente       DOTTA MASSIMO TRolare - SABETTA CARLO Supplente       CASATI STEANO Titolare - FORNANI STEANO Supplente                                                                                                    | tot had Table - Olds I Table Market     tot had Table - Olds I Table Market     tot had Table - Olds I Table Market     tot had Table - Olds I Table Market     tot had Table - Olds I Table - Olds I Table - Olds     tot had Table - Olds I Table - Olds I Table - Olds     tot had Table - Olds I Table - Olds I Table - Olds     Table - Olds I Table - Olds I Table - Olds I Table - Olds     Table - Olds I Table - Olds I Table - Olds I Table - Olds     Table - Olds I Table - Olds I Table - Olds     Table - Olds I Table - Olds I Table - Olds     Table - Olds I Table - Olds I Table - Olds     Table - Olds I Table - Olds I Table - Olds I Table - Olds     Table - Olds I Table - Olds I Table - Olds I Table - Olds     Table - Olds I Table - Olds I Table - Olds I Table - Olds     Table - Olds I Table - Olds I Table            |
| VOTO DI PREFERENZA                                                                                                    | SOSTEGNI LAURA Titolare - ONGARO LUCA Supplente CASAGRANDE ALESSANDRO Titolare - LNVIZZARI MAURIZIO Supplente                                                                                                    | Development of the second second            |
| FONTANA GIUSEPPE Titolare - TOMBA ANTONIO Supplente         BONINSEGNI ROBERTO Titolare - MAZZOTTA PIERLUIGI Supplente         COLOMBRINO UMBERTO Titolare - MAZZEO MASSIMILIANO Supplente                                                                                                    | LANZINI MASSIMILIANO TRolare - MORIGGI CESARE Supplemete     BOSSOLA MAURO TItolare - BERTINOTTI GIANFRANCO Supplemete     CARELLO TIBERIO Titolare - CHIRICO DAVIDE Supplemete     CERRI DARIO Titolare - TOLOMEI CLAUDIA Supplemete                                                                                                    | Inclusion         Market Status         Market Status           Inclusion         Market Status         Market Status         Market Status           Inclusion         Market Status         Market Status         Market Status           Inclusion         Market Status         Market Status         Market Status           Inclusion         Market Status         Market Status         Market Status           Inclusion         Market Status         Market Status         Market Status           Inclusion         Market Status         Market Status         Market Status           Inclusion         Market Status         Market Status         Market Status           Inclusion         Market Status         Market Status         Market Status           Inclusion         Market Status         Market Status         Market Status           Inclusion         Market Status         Market Status         Market Status                                                                                                    |
| SCHEDA BIANCA VOTA                                                                                                    | SCHEDA BIANCA                                                                                                    |                                                                                                    |
|                                                                                                    |                                                                                                    |                                                                                                    |

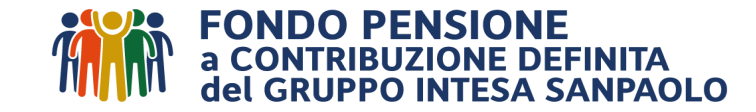

# **Confermare il voto**

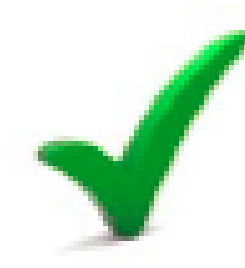

Una volta espressa la propria scelta per ciascun Organo, compare la videata con il riepilogo delle scelte effettuate.

In questa fase è possibile cambiare la propria scelta cliccando su «TORNA ALLA SCHEDA ELETTORALE»

Per convalidare definitivamente il voto, invece, cliccare su «CONFERMA»

| Elezione                                                  |  |          |
|-----------------------------------------------------------|--|----------|
| PER LA DEFINITIVA CONVALIDA DEL VOTO CLICCARE SU CONFERMA |  |          |
| COLLEGIO DEI SINDACI                                      |  |          |
| CONSIGLIO DI AMMINISTRAZIONE                              |  |          |
| ASSEMBLEA DEI DELEGATI                                    |  |          |
| Torna alla scheda elettorale                              |  | Conferma |

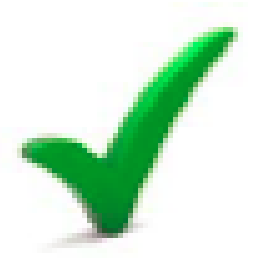

Una volta convalidato **definitivamente** il voto, compaiono la data e l'ora della registrazione.

La scelta è irrevocabile e non sarà più possibile ripetere il voto.

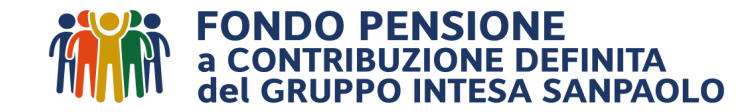

## Per saperne di più

Per ogni informazione relativa alle Elezioni ed alla procedura di voto elettronico, è possibile contattare la Commissione Elettorale:

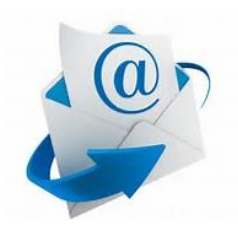

commissionelettoralefondoisp@intesasanpaolo.com

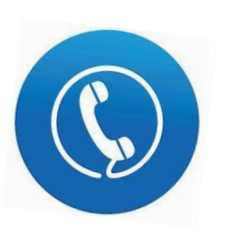

Tel. 02 87947276 (attivo da lunedì a venerdì dalle 09:30 alle 12:30 e dalle 14:30 alle 16:30)

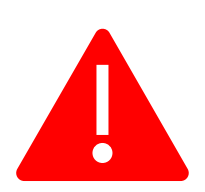

Si rammenta, invece, che **per il recupero delle credenziali di accesso alla propria Area Riservata** (numero di iscrizione e/o password) occorre seguire le consuete istruzioni del Fondo:

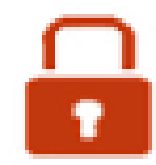

In caso di smarrimento del «*numero di iscrizione*» occorre farne richiesta attraverso il **FORM MAIL** avendo cura di allegare il proprio documento d'identità, mentre per il recupero della «password» è disponibile il box <u>"Hai</u> <u>dimenticato la password?</u>"

vedi **FAQ** – Recupero credenziali.

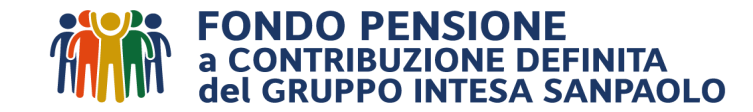